## بسمه تعالى

راهنمای نصب و اجرای نرم افزار زندگانی امام حسین (ع)

لطفا DVD نرم افزار را وارد لپ تاپ یا کامپیوتر کنید و آن را اجرا کنید.

اگر بجای DVD ، نرم افزار را در فرمت ایمیج ISO دانلود کردید، <mark>باید ابتدا یک نرم افزار</mark> <mark>درایو مجازی دانلود و نصب کنید</mark> و سپس ایمیج ISO را وارد درایو مجازی کنید.

در پنجره باز شده روی گزینه اجرای نرم افزار کلیک کنید و <mark>شماره سریال هشت رقمی</mark> را وارد کنید.

در مرحله بعد یک <mark>کد واسط چند رقمی</mark> به شما نمایش داده می شود . <mark>کد واسط را به سرشماره</mark> ۲۱۲۲۰۱۵۱۰۰ پیامک کنید</mark> و نرم افزار را ببندید .

حداکثر ظرف ۴۸ ساعت کاری ، <mark>کد فعالسازی</mark> برایتان پیامک می شود. سپس نرم افزار را اجرا کنید و کد فعالسازی را وارد کنید.

پس از وارد کردن کد فعالسازی <mark>نرم افزار را ببندید</mark> و دوباره اجرا کنید.

نکات مهم برای استفاده صحیح از نرم افزار زندگانی امام حسین (ع):

\* اگر شماره سریال هشت رقمی یا کد فعالسازی را اشتباه وارد کنید، با هر بار اجرای نرم افزار از شما کد فعالسازی خواسته میشود.

برای رفع مشکل ، کد فعالسازی را درست وارد کنید و یا در همان پنجره روی لینک <mark>میخواهم</mark> <mark>سریال دیگری وارد کنم</mark> یا <mark>میخواهم مراحل را از ابتدا انجام دهم</mark> کلیک کنید و مراحل را از ابتدا انجام دهید.

\* <mark>اگر نرم افزار Skype بر روی ویندوز شما نصب شده است باید از آن خارج شوید</mark> . برای این کار روی لوگوی Skype کنار ساعت ویندوز کلیک کنید و گزینه Exit یا Quit را انتخاب کنید. فعال بودن نرم افزار Skype موجب اختلال در روند اجرای نرم افزار زندگانی امام حسین (ع) می شود.

\* برای راهنمایی بیشتر و سوالات دیگر می توانید با پشتیبانی انتشارات جهان رایانه در ارتباط باشید.

تلفن تماس: ۲۶۲۰۲۰۷۱

واتساپ: ۲۱۲۲۰۱۵۱۰۰

پیامک : ۲۱۲۲۰۱۵۱۰۰

اینستاگرام: computerworld.ir@

وب سایت : www.computerworld.ir